## General Forsamling 2025

FREMVISNING AF MÅLERPORTAL APP

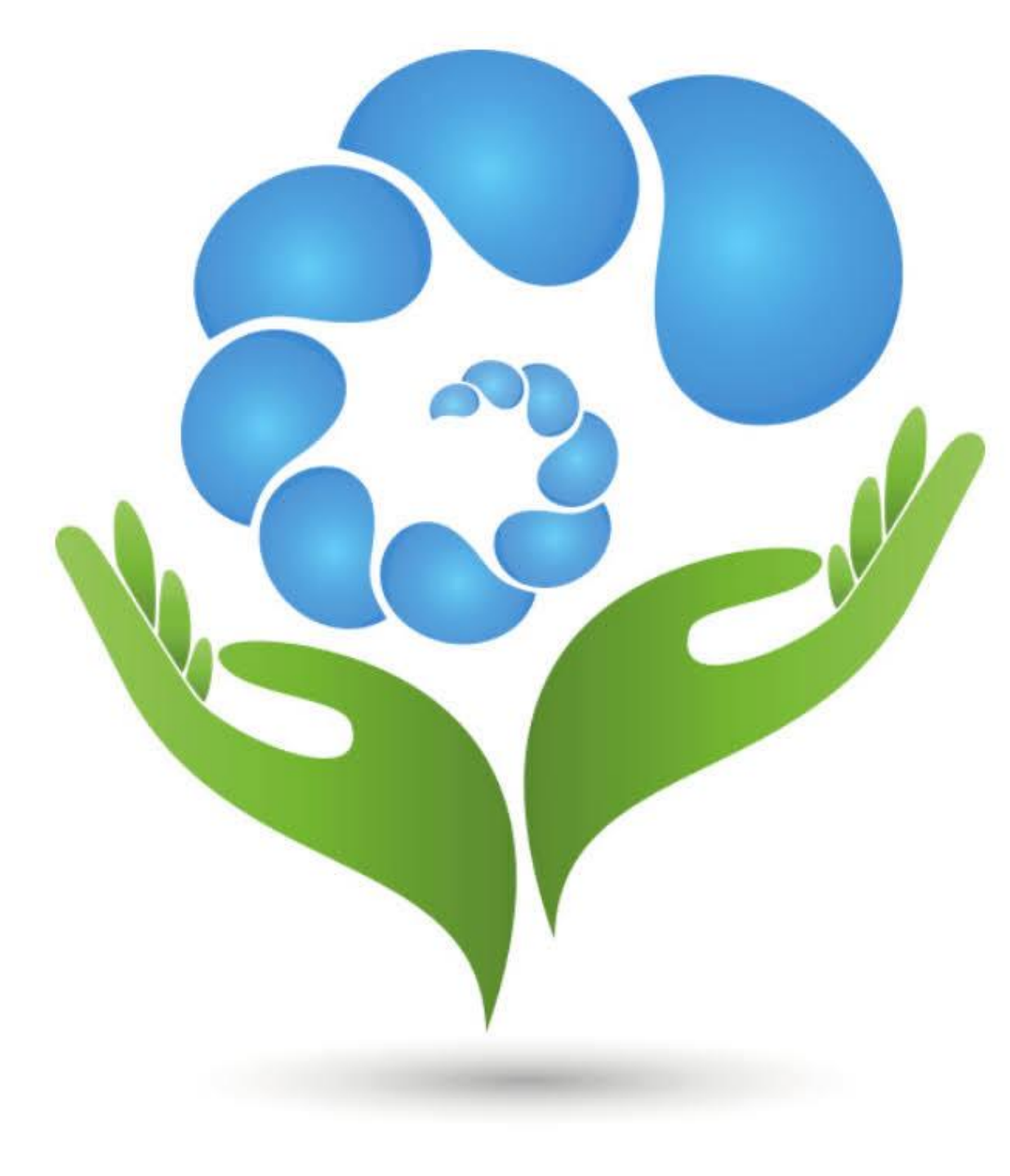

#### 1. Download/Åben Målerportal 20.20 Q målerportal Målerportal App'en kan tilgås via hjemmeside, Android app og IPhone app. Følg dit vand- og elforbrug QR koden på billedet nedenunder kan også anvendes. \*\*\*\*\*2 vdoc ApS Watts - Energiassistent På app store, kan man søge efter Målerportal, download appen og derefter åbne den. Optimer dit energiforbrug 😰 Watts AS På Google Play Store kan man søge efter Målerportal, download appen og derefter åbne den. FØLG FORBRUG NEMT OVERBLIK Kan tilgås på https://forbruger.målerportal.dk At vi har valgt Målerportal er den simple årsag at de kører parløb med Kamstrup som er vores målerleverandør. Scan koden for at installere vores forbrugerportal Elly Hent i Følg elforbrug og elpriserne App Store \*\*\*\*\*95 NetBryggeriet Se nemt hvornår HENT I strømmen er Google Play E

Apple:

Android:

Historie:

Web:

٠

.

٠

Wærktøjer

🖽 Værktøjer

Hent

Produktivitet

Unikt overblik over

GRØN OMTANKE

Annuller

### 2. Opret bruger

Hvis du ikke allerede har en konto, skal du oprette en konto ved at trykke på "Opret bruger".

Indtast herefter dine kontaktoplysninger, afkryds feltet for at du acceptere brugsbetingelserne og tryk "opret bruger".

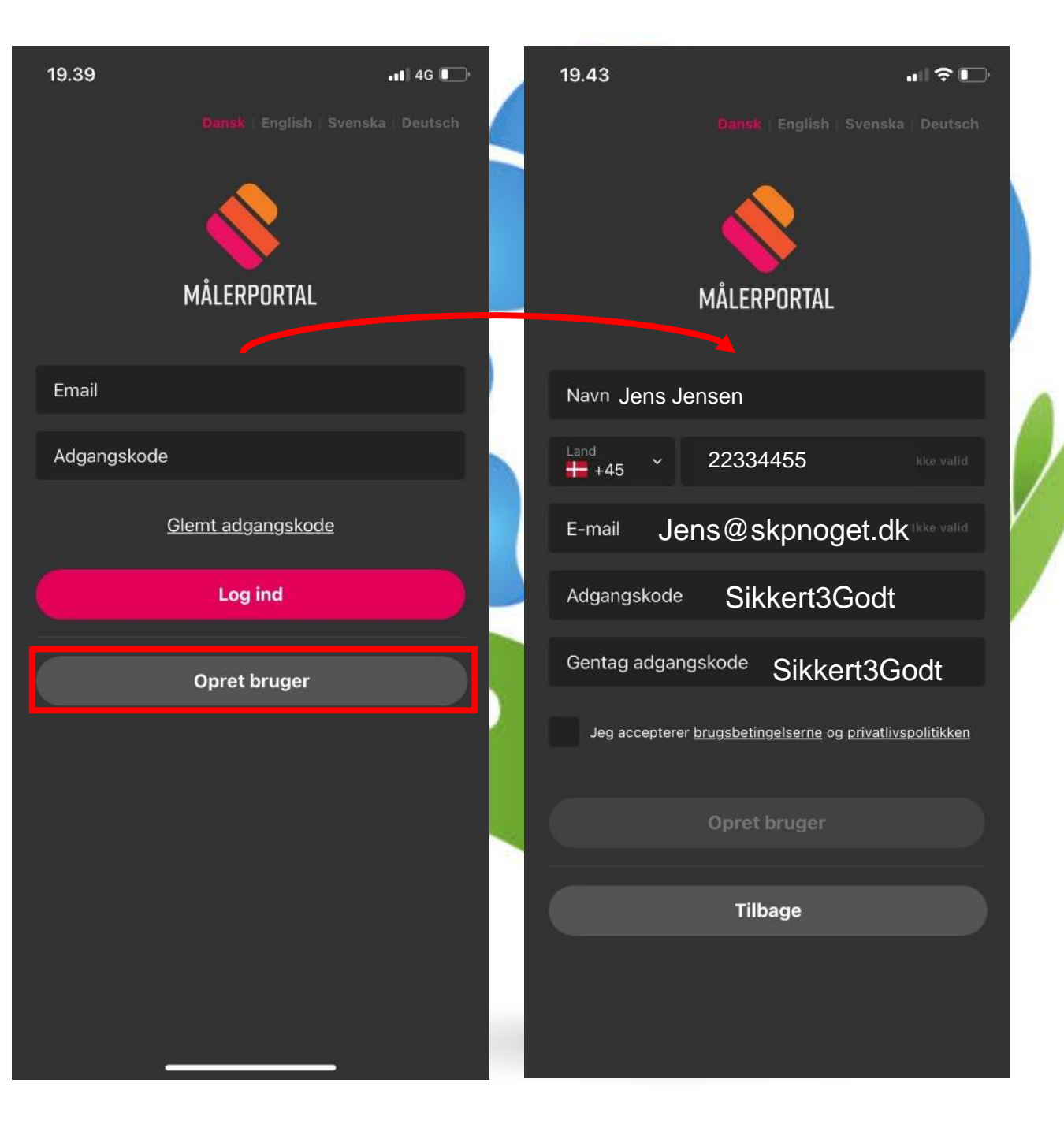

### 3. Tilgå adresse

Søg efter din adresse i søgefeltet.

Benyt vejnavn, husnummer og postnummer. Vælg den rigtige adresse ud fra de muligheder der kommer frem på skærmen.

Rul eventuel skærmen op og ned indtil du finder den rigtige adresse.

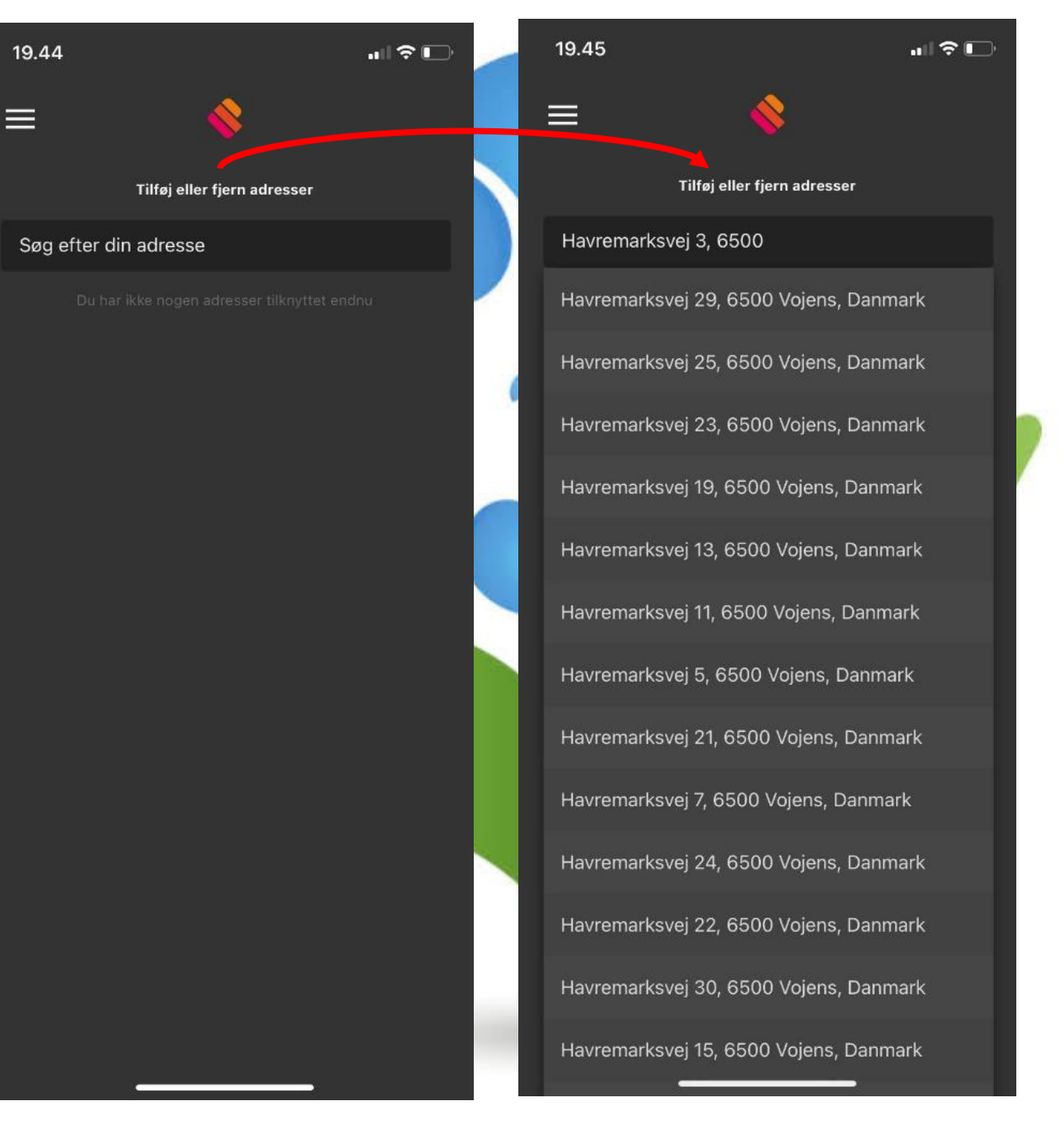

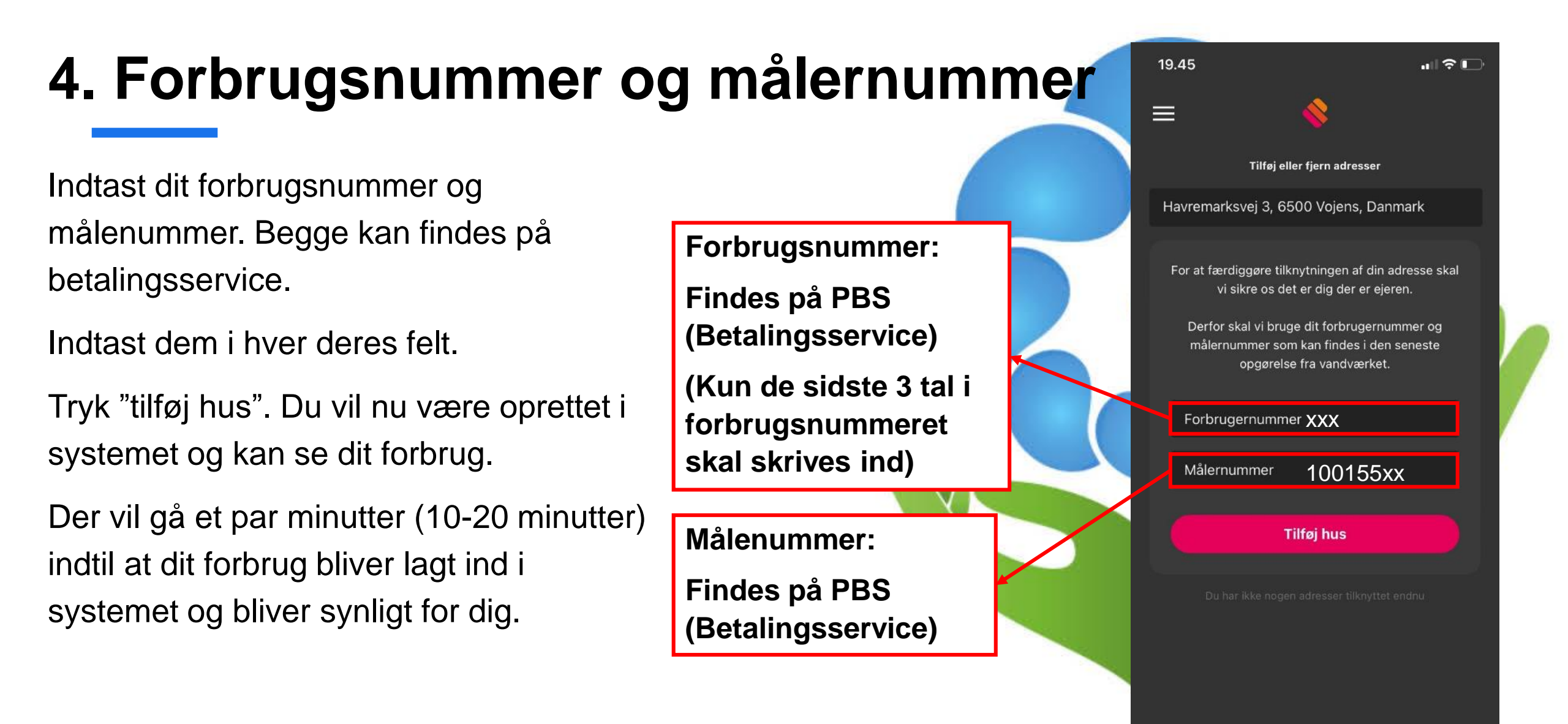

### 5. Forbrug

Når dit forbrug er indlæst vil du kunne se en oversigt over det som vist ovenfor. Herfra vil du også kunne tilgå menuen i venstre side (3 horisontale streger).

#### **Dit Forbrug**

Giver en generelt overblik over dit forbrug

Døgnforbruget vil blive vist som et fast liter mål, dette pga. vi får målerforbruget ind en gang i døgnet. (mellem kl. 1 og 2 om natten)

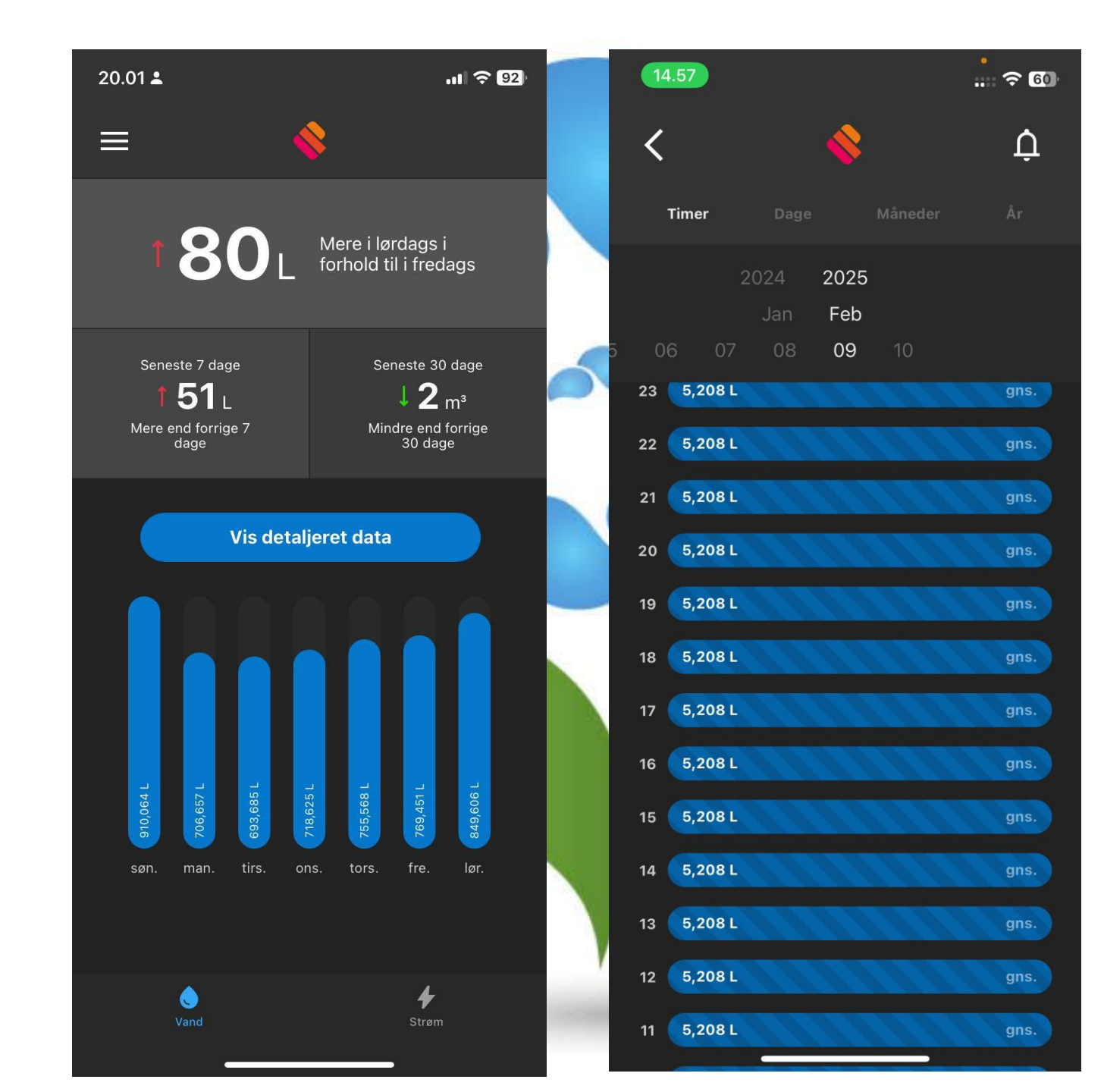

### 5. Menu

#### **Opsætning af alarmer**

Fane for opsætning af alarmer ift. Vandbrud, midlertidig lukning af vand, osv.

#### Dine adresser

Oversigt over hvilke adresser forbruget er sat op for.

#### Din profil

Personlige oplysninger, som navn, tlf.nr., og mail, kan i denne fane justeres.

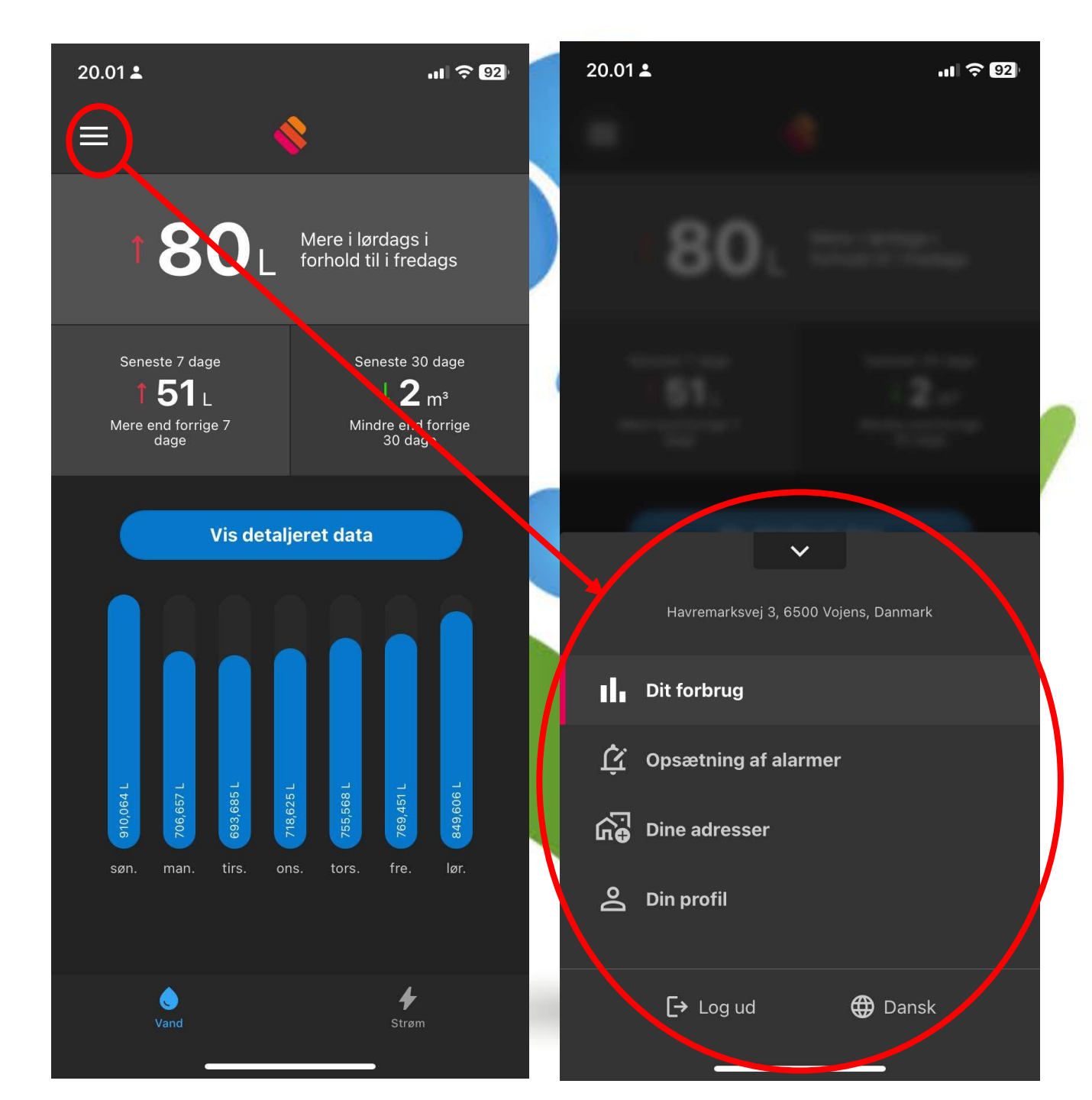

### 6. Alarmer

Vælg og tilmeld dig til forskellige alarmer, ift. eventuelle brud eller lækager.

Du vil få besked om det direkte på mail, sms, eller som notifikation på telefonen. Alle kan vælges til.

Dette er ikke et krav for opsætningen af app'en men det anbefales på det varmeste fra vandværket at tilmelde sig.

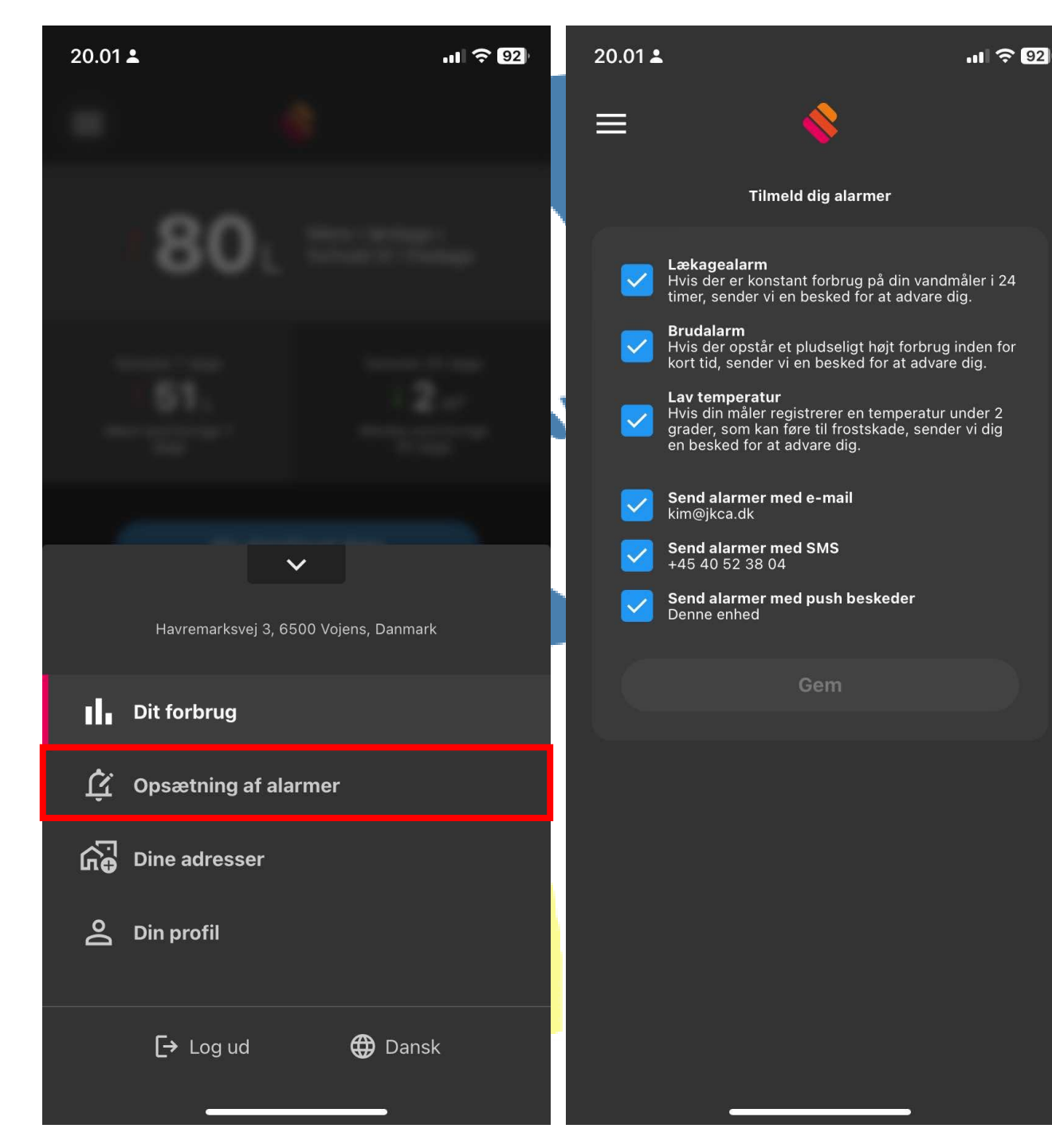

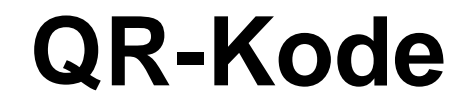

#### Link til Webportal

https://forbruger.målerportal.dk

# Scan koden for at installere vores forbrugerportal

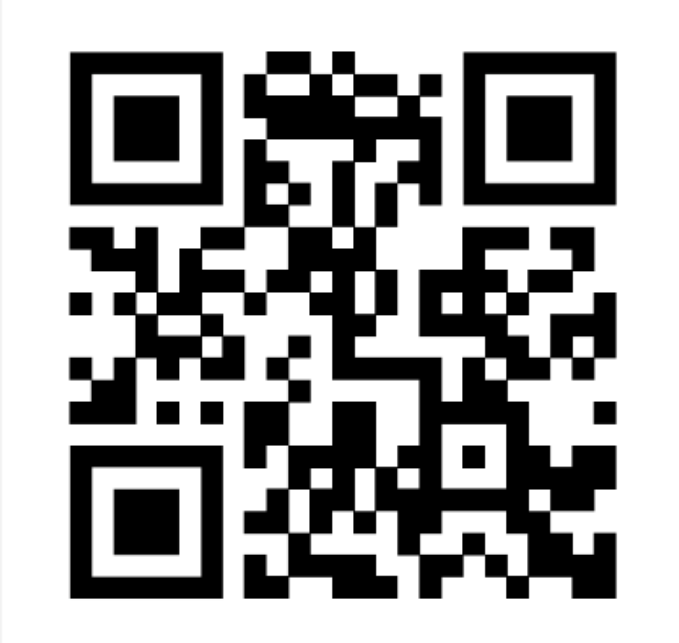

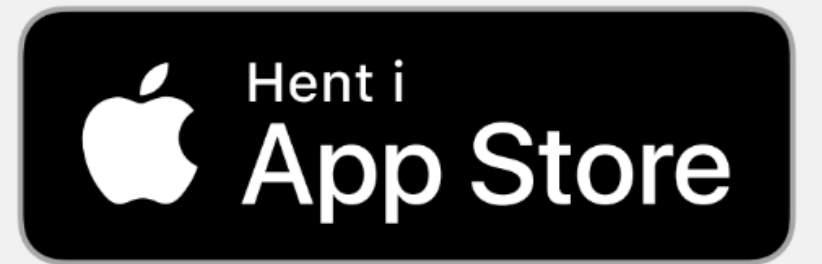

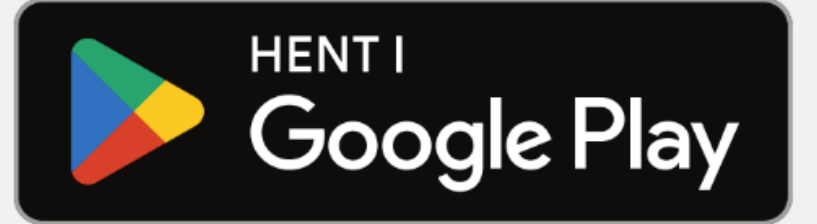

### Spørgsmål?

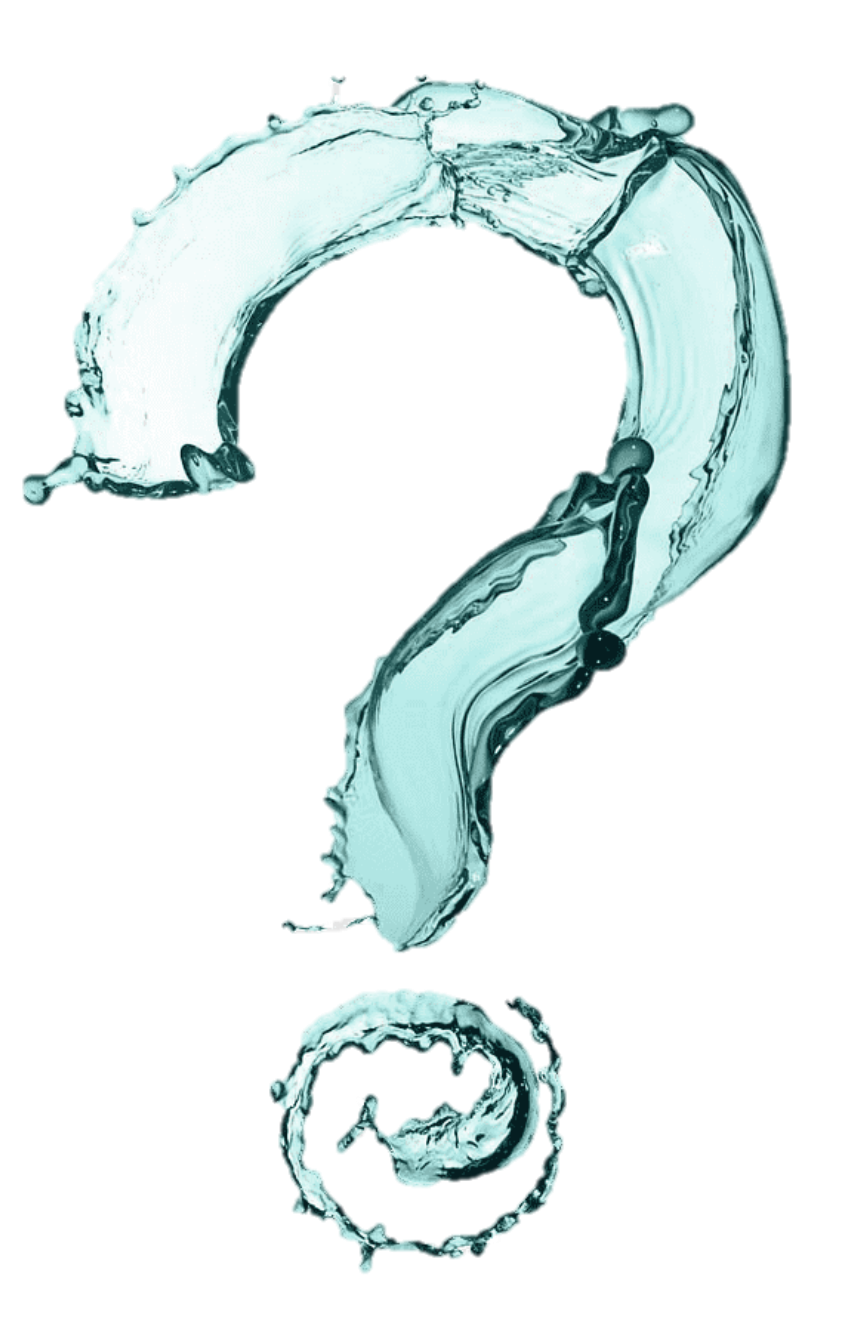

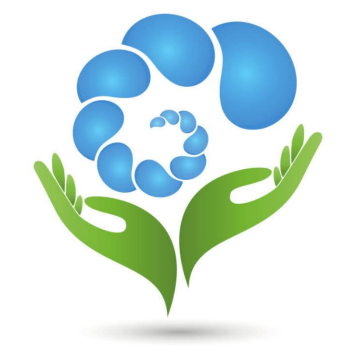